# Supplier Guide to Updating and Completing Action Plans in Coupa Risk Assess

As part of our supplier due diligence process, we may ask you to provide information about how you manage & mitigate risk.

John Lewis Partnership (JLP) Risk Domain Specialists and the Partnership's Risk Analysts will review this information, which then may require action from you to ensure you meet the Partnership's standards for our Goods Not For Resale (GNFR) Suppliers.

If such an action arises from this process, this document explains how to respond to that action in Coupa. Please work with your JLP Business Contract Manager to address the actions and provide them with timely updates on what you are doing to achieve them. This also applies to any performance actions that your JLP Business Contract Manager may require during the term of your contract.

Quick Links to Contents: <u>Notification advising of an action to be taken</u> <u>How to Login into Coupa Risk Assess</u> <u>Reviewing the action</u> <u>Updating and completing the action</u>

## JOHN LEWIS PARTNERSHIP

## coupa

## Notification advising of an action to be taken:

When an action is raised you will receive the following notification with details of the action required:

## COUPA | Risk Assess **Action Required: Action Plan Assigned** Dear Supplier The following action plan has been raised following the onboarding/renewal process for Supplier Assignee: Supplier Contact Initiator: JLP Risk Team Supplier: Supplier Name Due Date: 22 May 2025 Action Required: Business Continuity To Suppliers (external action plans only): Please complete the actions by the due date shown. Failure to address these actions will be reviewed and reported to your JLP contact (Business Contract Manager) for follow up. For full details of the actions required and to respond to this request click <u>R.Portal</u> to log in. For any queries please refer to the <u>JLP Supplier Portal</u> and click on Coupa. Coupa Risk Assess - Disclaimer This communication and any files or attachments transmitted with it may contain information that is confidential, privileged, and exempt from disclosure under applicable law. It is intended solely for the use of the individual or entity to which it is addressed. If you are not the intended recipient, you are hereby notified that any use, dissemination, or copying of this communication is strictly prohibited. If you have received this communication in rror, please notify us here so that we may take the appropriate action.

## How to Login into Coupa Risk Assess:

Link to Coupa Risk Assess: https://jlp.risk.coupahost.com/Account/Login

## JOHN LEWIS PARTNERSHIP

If you are yet to be selected as a Lead Bidder and have not received Due Diligence Questionnaires in Risk Assess, you will be required to create an Account.

You will receive 2 notifications (Please check your spam folder in case they are in there):

- A link to the Coupa Risk Assess Portal
- Authentication code (which is a temporary password)

#### A Coupa Risk Assess account has been created for you

Dear Supplier

A Coupa Risk Assess account has been created for you.

Your Username is:

#### @gmail.com

Please use the link below and the authentication code provided in a separate email with the subject "Your Coupa Risk Assess authentication code" to login to Coupa Risk Assess.

## https://jlp.risk.coupahost.com/Account/Login

If you have any questions please contact your administrator at SMT@johnlewis.co.uk.

Thank you for using Coupa Risk Assess! The Coupa Risk Assess Team

This email was intended for Supplier

Coupa Risk Assess - Disclaimer

This communication and any files or attachments transmitted with it may contain information that is confidential, privileged, and exempt from disclosure under applicable law. It is intended solely for the use of the individual or entity to which it is addressed. If you are not the intended recipient, you are hereby notified that any use, dissemination, or copying of this communication is strictly prohibited. If you have received this communication in error, please notify us here so that we may take the appropriate action.

## JOHN LEWIS PARTNERSHIP

## **Reviewing the action:**

- 1. Once logged in and you have accepted the **Terms of Use**, you will be taken to the Dashboard.
- 2. Click on Action Plans either "Not Started" or "In Process":

| Action lisms Personal                           |               |                |            | Workspaces: R Portal + | Last Login: 15/05/2025 10:52 | Enter Keyword(s) Q |
|-------------------------------------------------|---------------|----------------|------------|------------------------|------------------------------|--------------------|
| Evaluations                                     |               | Approvals<br>0 |            |                        | Action Plans<br>1            |                    |
| Not Stanted In Process Awaiting Approval Closed |               |                |            |                        | Search                       | Q                  |
| Name                                            | Context       | Context Type   | Status     | Earliest Due Date      | Action Status                | Action             |
| Business Continuity - Risk Action Plan          | Supplier Name | Supplier       | In Process | 05/22/2025             | 9                            | 1                  |

## Updating and completing the action:

1. Select the Action Plan you want to update:

| Not Started In Process Awaiting Approval Closed |               |              |            |                   |               |        |
|-------------------------------------------------|---------------|--------------|------------|-------------------|---------------|--------|
|                                                 |               |              |            |                   |               |        |
|                                                 |               |              |            |                   |               | Q      |
|                                                 |               |              |            |                   |               |        |
| Name                                            | Context       | Context Type | Status     | Earliest Due Date | Action Status | Action |
| Business Continuity - Risk Action Plan          | Supplier Name | Supplier     | In Process | 05/22/2025        | 0             | 1      |
| Information Security Risk Domain                | Supplier Name | Supplier     | In Process | 05/22/2025        | 0             | 1      |
|                                                 |               |              |            |                   |               |        |

- 2. Click the **Pencil** icon to complete the action plan and add any attachments and notes
- 3. Click on Save

| Action Plan Ite<br>scenario 6_test - Relationship | m                         |                               |                            |                            | Close     | / Edit  |
|---------------------------------------------------|---------------------------|-------------------------------|----------------------------|----------------------------|-----------|---------|
| The Partnership - Risk -                          | Modern Slavery            |                               |                            |                            |           |         |
| Initiator:                                        | Jacobs, Paul              |                               | Status:                    | In Process                 |           |         |
| Assigned To                                       | Supplier Name             |                               | Priority:                  | Low                        |           |         |
| Assignment:                                       | Supplier                  |                               | Past Due:                  | 14/04/2022                 |           |         |
| Approver:                                         | BCM                       |                               | Organization:              | The Partnership            |           |         |
| Action Plan:                                      | Supplier Name             | E10647, Risk Actions          | Category:                  | Risk                       |           |         |
| Action Item:                                      | Modern Slavery            |                               |                            |                            |           |         |
| Action Item Description:                          | Introduce Modern Slaver   | y Training                    |                            |                            |           |         |
| Action Required/Request:                          | Work with your contract   | manager to address Modern Sla | very training and how this | can be applied to your org | anisation |         |
| Action Taken/Response:                            | (No actions specified.)   |                               |                            |                            |           |         |
|                                                   |                           |                               |                            |                            | Ad        | l Notes |
| Name                                              | De                        | scription                     | Cres                       | nted Date                  |           |         |
|                                                   |                           |                               |                            |                            | Add Atta  | chment  |
| Created By Name                                   |                           |                               | Created Date               |                            |           |         |
| Supplier Name                                     | Slavery Training programm | ne.docx                       | 11/04/2022 12:45           |                            |           | Ĵ       |

4. Select the relevant Action Plan that is required to be updated and change to **Completed** 

| Sup  | plier \name 1061               | 13 Onboardi                            | ng Risk Action Plans |              |  |
|------|--------------------------------|----------------------------------------|----------------------|--------------|--|
| Supp | olier Name                     |                                        |                      |              |  |
| Char | nge status for selected items: |                                        | ~                    |              |  |
|      | Action Item Name               | Not Started<br>In Process<br>Cancelled |                      | Date Created |  |
|      |                                | Completed                              |                      |              |  |
|      | Supplier Name                  | Anti                                   | Completed            | 08/04/2022   |  |
|      | Bribery & Anti Corruption      |                                        |                      |              |  |
|      | Supplier Name                  | Modern                                 | In Process           | 08/04/2022   |  |
|      | Slavery                        |                                        |                      |              |  |

5. A notification will be issued to the Business Contract Manager (or Relationship Manager) at JLP otherwise known as the BCM.

6. The completed action will need to be reviewed and approved by them

## **Additional Note:**

- Please complete the action by the deadline date stipulated (Due Date)
- Reminder notifications will be issued if the action is not completed by the Due Date